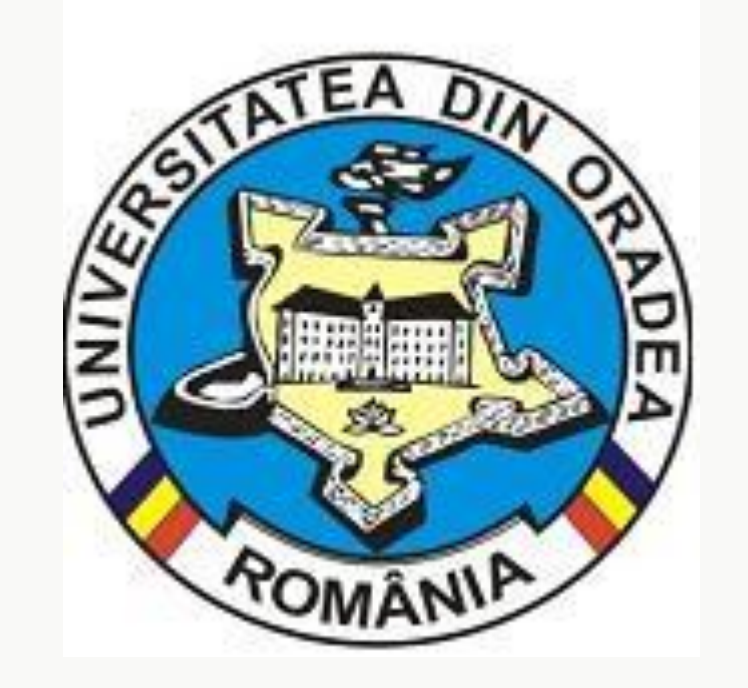

20121 IMT Oradea Romania (TNR 30 bold)

# Implementation of a 3D Kaizen scanner inside Golde Oradea CHIŞ Răzvan George Ilie – F.I.M.T U.O. BERKE Bogdan Sorin– F.I.M.T U.O. BOTA Ionuț Nicolae – F.I.M.T U.O.

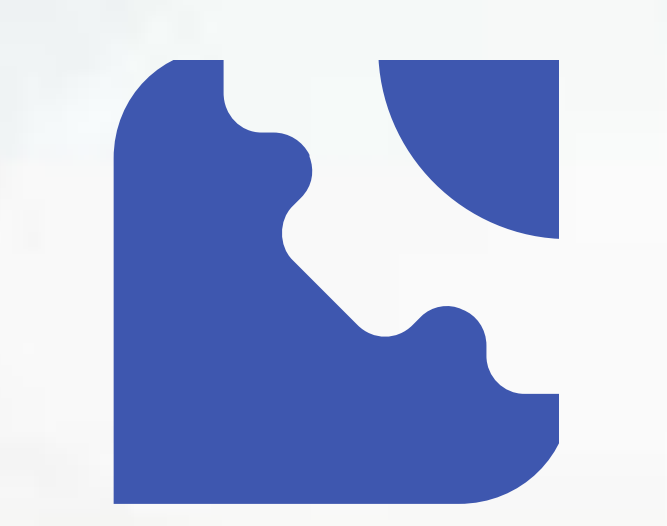

Faculty of Management and Technological Engineering

## Coordinator: Assoc. Prof. dr. ec. Delia Marcela POP

### Keywords (TNR 54)

List the keywords covered in your paper. These keywords will also be used by the publisher to produce a keyword index. (TNR 36)

#### Introduction

Following a Kaizen implementation within the company, one of the

The procedure for generating the<br/>dimensional report and the color map1. Importing the CAD2. Mesh importing<br/>model into Poly Works

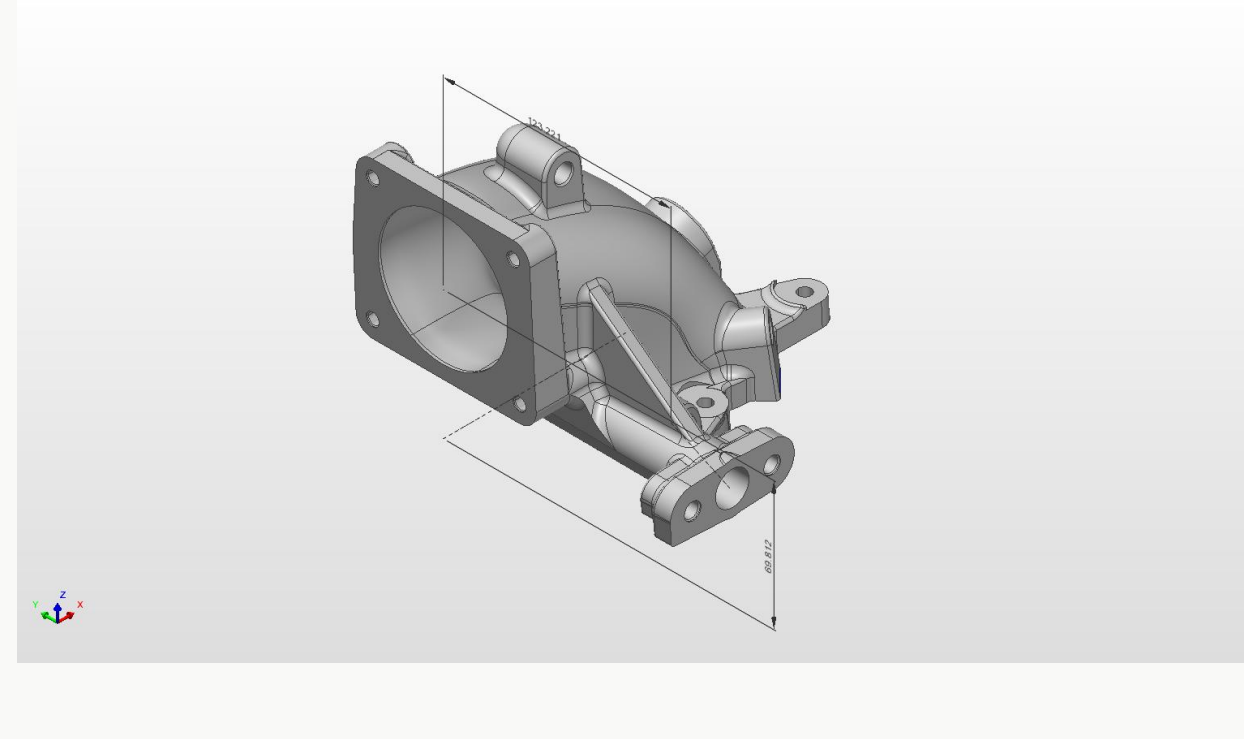

aspects on which it was decided to intervene is the optimization of the time for the dimensional analysis based on the measurements performed at CMM.

Given the large number of components that need preliminary measurements for their inspection together with the large number of assemblies that require CMM measurements to validate the production, it was decided to purchase a 3D scanner.

After performing some tests, it was observed that the time required to generate a preliminary dimensional report is about 50% shorter using the 3D scanner compared to the use of the CMM.

#### Acquisition indicators

It was decided to purchase a 3D scanner, for this acquisition the following indicators were taken into account:

- Scanning accuracy
- Mobility
- Additional equipment and accessories required for the scanning process

Figure 2. CAD Model

3. Mesh alignment with CAD model

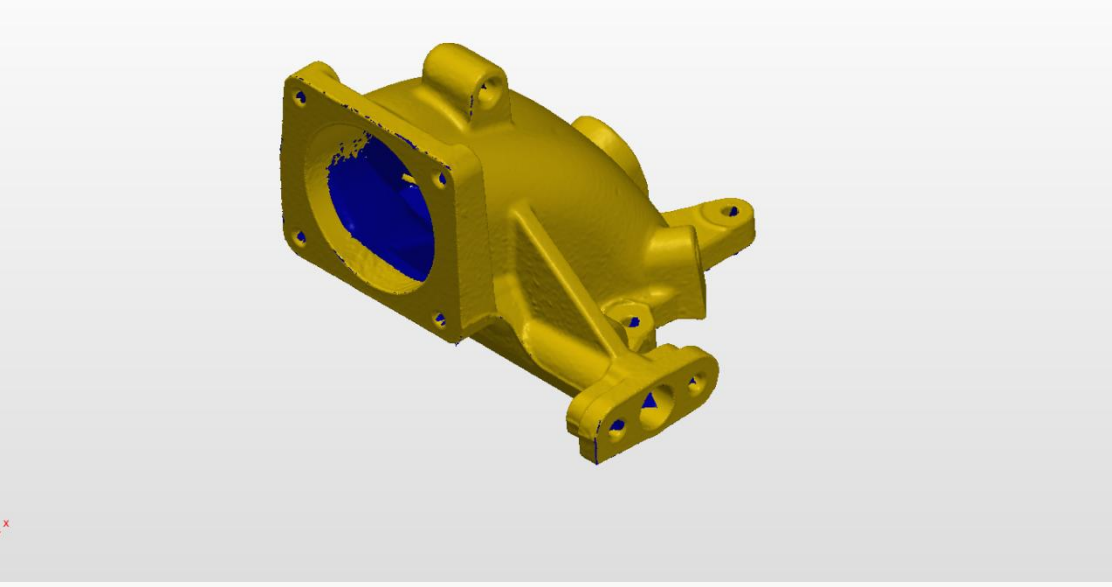

Figure 3. The Mesh

4. Generating the color of the mao for the preliminary analysis of the landmark

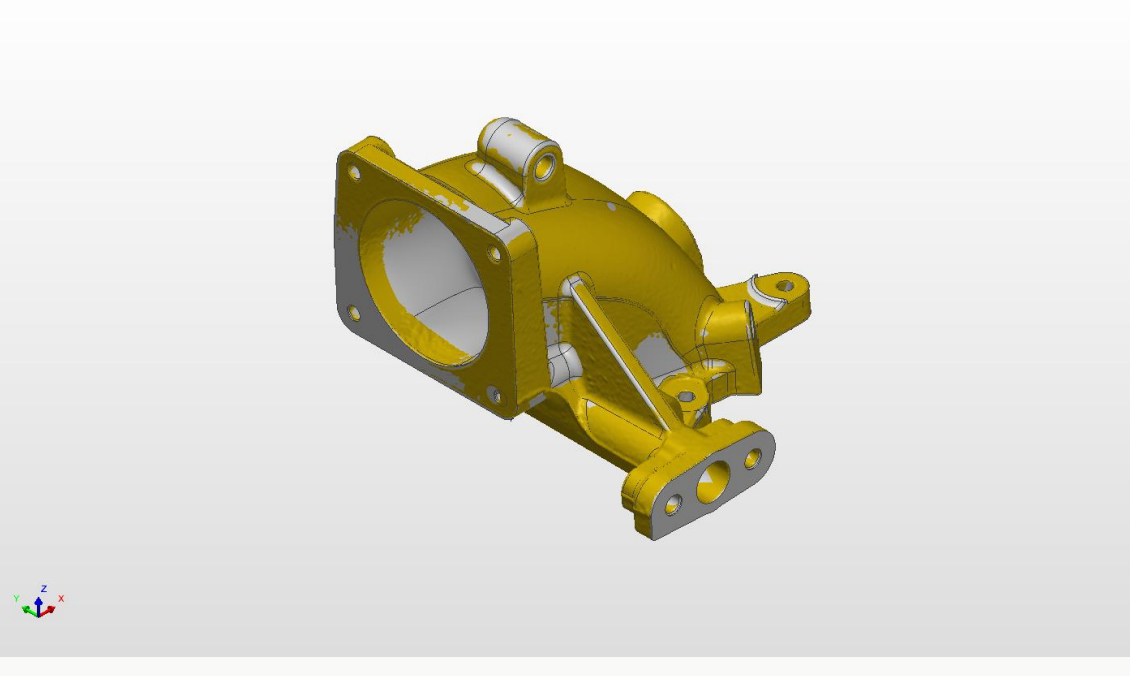

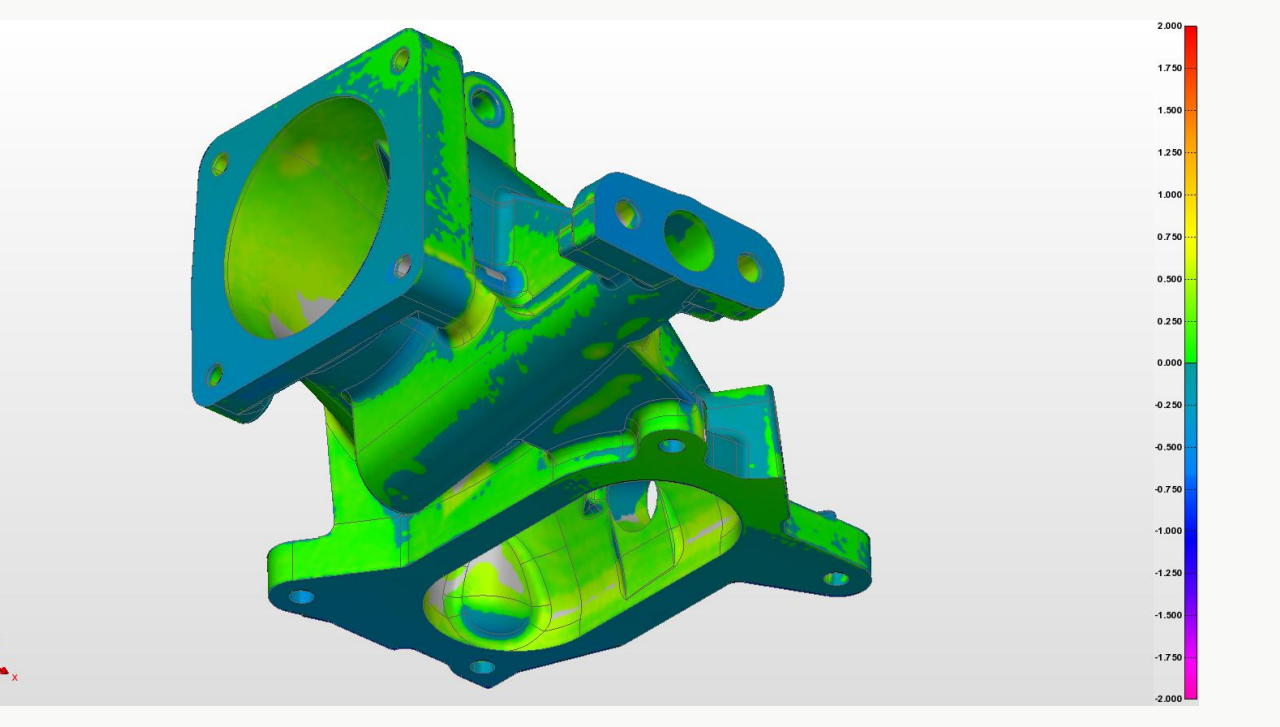

Figure 3. Align Mesh-CAD

Figure 4. Colour Map

5. Running the measurement program

• Price

For this decision, 3 different models were analyzed in order to finally choose the best offer that meets to the greatest extent each of the indicators presented above, so the scanner chosen was Creaform HandySCAN BLACK Elite.

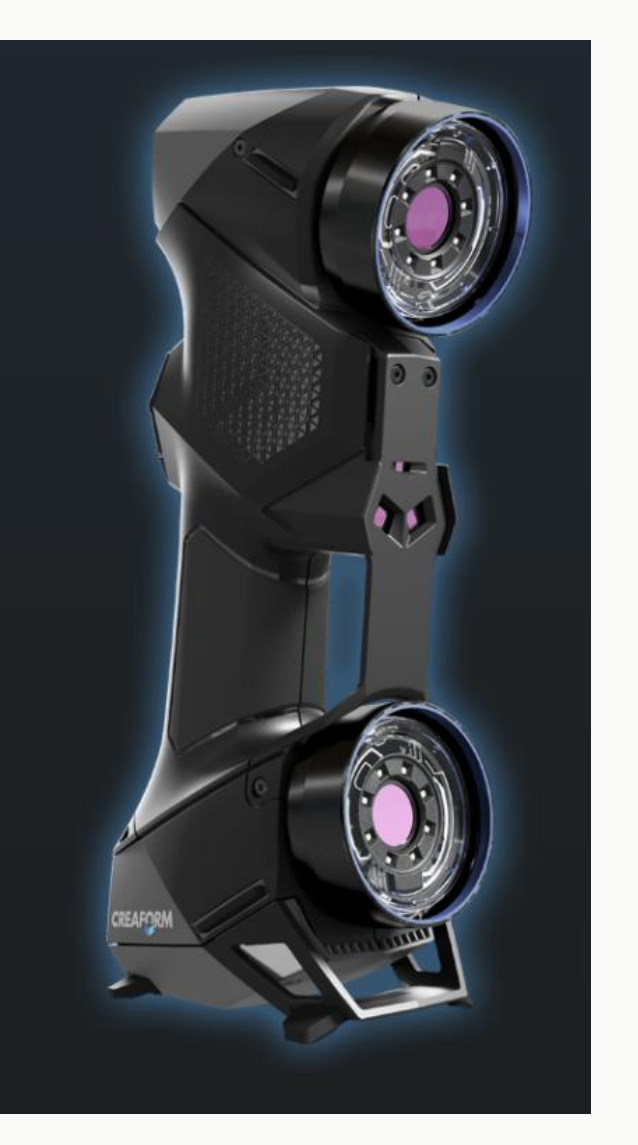

#### Figure 1. Creaform HandySCAN BLACK Elite

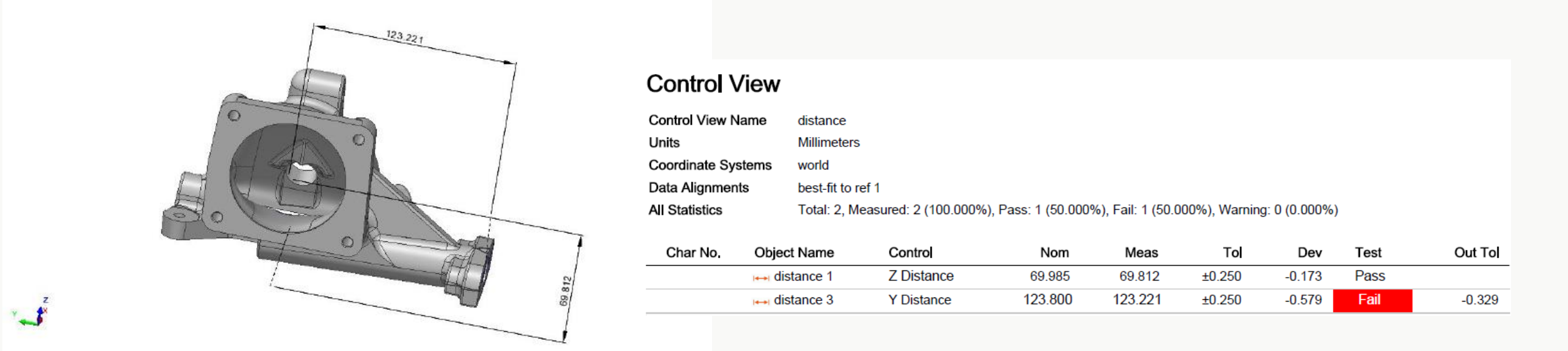

**Figure 5. Dimensional report** 

#### **Economic analysis**

| Costuri/Metoda                                  |   | CMM        |   | 3D Scanner | CMM+3D | Scanner   |
|-------------------------------------------------|---|------------|---|------------|--------|-----------|
| Medie repere masurate in 8h.                    |   | 20         |   | 30         |        | 40        |
| Timp mediu per reper(min)                       |   | 24         |   | 12         |        | 16        |
| Cost utilizare echipament (eur/min)             | € | 1,00       | € | 0,50       | €      | 1,50      |
| Cost operator utilizare (eur/min)               | € | 1,00       | € | 1,00       | €      | 1,00      |
| Cost total (eur/zi)                             | € | 960,00     | € | 720,00     | €      | 1.200,00  |
| Investitie                                      | € | 160.000,00 | € | 70.000,00  | € 2    | 30.000,00 |
| Amortizare investitie (eur/zi)                  | € | 480,00     | € | 240,00     |        | 720       |
| Timp de amortizare (zile)                       |   | 333        |   | 292        |        | 319       |
| Numar total de repere in perioada de amortizare |   | 6667       |   | 8750       |        | 12778     |
| Costuri totale pe durata unui an                | € | 243.840,00 | € | 182.880,00 | € 3    | 04.800,00 |
| Numar total de repere pe durata unui an         |   | 5080       |   | 7620       |        | 10160     |
| Cost per reper (eur)                            | € | 48,00      | € | 24,00      | €      | 30,00     |
|                                                 |   |            |   |            |        |           |

#### Working method

The way to use the scanner optimally to get the best performance is as follows:

- Creating the measurement program in the dedicated software (PolyWorks)
- 2. Scanning parts, creating the Mesh
- 3. Clearing unwanted information from the scanned model (scanned areas irrelevant to the dimensional ratio)
- 4. Import of the Mesh in PolyeWorks
- 5. Running the measurement program
- 6. Generating the dimensional report

| Cresterea volumului de piese scanate    | 5080 | 2540 |   |
|-----------------------------------------|------|------|---|
| utilizand in paralel cele 2 echipamente |      |      | - |
| fata de unul singur (nr.repere)         | 200% | 133% |   |

**Table 1. Financial data** 

#### References

[1] Aubrey C. Daniels, Managmentul Performanței, Editura Polirom, 2007.
[2] Peter Makin, Charless Cox, Schimbarea în organizații, Editura Polirom, 2006.
[3] Varga Emilne, Szucs Edit, Managmentul Calității, University of Debrecen, 2005.
[4] http://www.valeocareers.com/operating\_culture.php?no=1.
[5] https://www.haascnc.com/machines/verticalmills/universal-machine/models/umc-1000SS.html